## ENTER STUDENT GRADES

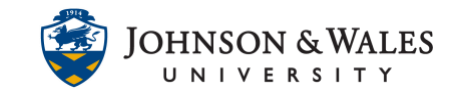

## Instructors should plan to grade student submitted assignments within 7 days.

## Instructions

1. In the Course Management area of the course menu, click on **Grade Center**. A drop down menu appears. Click on **Full Grade Center**.

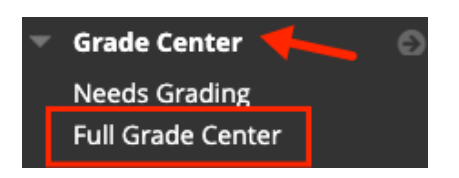

2. In the Grade Center, navigate to the column you wish to enter grades for. **Double click** on the student name and **enter a grade** for that assignment.

| FIRST NAME | MIDTERM SAM WEEK 7 |
|------------|--------------------|
| Mary       | © 🔪 🔍              |
| John       |                    |
| DD         |                    |
| Jillian    |                    |

3. Press the **return or enter key** to save the grade. The grade appears in the Grade Center column and is available to students as long as the column is not hidden from them.

| FIRST NAME | MIDTERM SXAM WEEK 7 |
|------------|---------------------|
| Mary       | 90.00               |
| John       | 85.00               |
| DD         | 90.00               |
| Jillian    | 100.00              |

4. Repeat these steps to enter more grades. The grades automatically save when you hit return or enter.